# Après une infection par BrowserMark

(publicité invasive par pop up

sur le site Beaucouzé Net par exemple)

et après à une désinfection en règle avec

AdwCleaner - RogueKiller

Pensez à

# Réinitialiser vos navigateurs (si nécessaire)

Si après avoir suivi toutes les étapes ci-dessus BrowseMark est encore présent sur votre ordinateur, vous pouvez réinitialiser votre navigateur en suivant la procédure ci-dessous.

## **Google Chrome**

- Démarrez Chrome et cliquez sur le bouton = en haut à droite de Chrome.
- Dirigez-vous tout en bas de la page et cliquez sur Afficher les paramètres avancés.
- Dirigez-vous une nouvelle fois tout en bas de la page et cliquez sur Réinitialiser les paramètres du navigateur.
- Cliquez sur Réinitialiser

En effectuant cette manipulation vos favoris et vos mots de passes enregistrés dans Chrome seront bien conservés.

### **Mozilla Firefox**

- Démarrez votre navigateur
- Dans la barre d'adresse de Firefox saisissez le texte suivant about: support.
- Sur la page qui apparaît appuyez sur le bouton Réparer Firefox.

En effectuant cette manipulation vos favoris et vos mots de passes enregistrés dans Firefox seront bien conservés.

### **Internet Explorer**

- Lancez Internet Explorer (en mode Bureau si vous utilisez Internet Explorer 10 ou 11).
- Cliquez sur le bouton Outils 🛄, puis cliquez sur Options Internet
- Allez dans le dernier onglet appelé Avancé et cliquez sur le bouton Réinitialiser.
- Si vous cochez la case **Supprimer les paramètres personnels** vos mots de passe enregistrés dans Internet Explorer seront supprimés.
- Cliquez sur le bouton Réinitialiser.
- Dès que vous avez terminé, cliquez sur le bouton Ok.